## **68 Programming Manuals**

## QUICK START HOW TO PROGRAM

1.Download QMK Toolbox <u>https://github.com/qmk/qmk\_toolbox/releases</u> Choose the toolbox according to your system, Mac system choose pkg or app file,Windows choose toolbox.exe file.

2.Download Zadig or other driver updated software.

3.Change layout on kbfirmware.com,this json file can be used to modify 64 Minila 60 layout,not only Minila,upload <u>68 json file</u>

4.Then press keymap, You can select layer to change the keys,Layer 0 is the default layer you always use,layer 1 is the 2<sup>nd</sup> layer which is realized by Fn.

| LSHIFT Z X      |                          | M , .        |                  |
|-----------------|--------------------------|--------------|------------------|
| LCTRL LGUI LALT | SPACE                    | LALT         | MO(1) MENU LCTRL |
| WIRING PINS     | KEYMAP MACROS QUANTUM    | SETTINGS COM | PILE             |
|                 | Select a layer to modify | у.           |                  |
|                 | ▼ 0 ∧                    |              |                  |
|                 | Configure the selected k | ey.          |                  |
|                 | No key selected          |              |                  |
|                 |                          |              |                  |

## 5.When you modify the keys ready, click Settings and

it will show No errors or warnings!And then click Compile to download hex file. If something wrong,it will remind you of the fault.Just modify according to the reminder and then download hex file.

| WIRING                   | PINS | KEYMAP | MACROS          | QUANTUM             | SETTINGS      | COMPILE |  |
|--------------------------|------|--------|-----------------|---------------------|---------------|---------|--|
| Configure your settings. |      |        |                 |                     |               |         |  |
|                          |      |        | Layout Nam      | OK60-X RC           | GB 🕜          |         |  |
|                          |      |        | Bootloader Siz  | 4096 KB             | Å 🕜           |         |  |
|                          |      |        | WS2812 LED      | os – 10             | + 🔞           |         |  |
|                          |      |        | Backlight Leve  | ls – 3              | + 🕝           |         |  |
|                          |      |        | Save            | e your layout.      |               |         |  |
|                          |      |        | Save            | Configuration       |               |         |  |
|                          |      |        | Check er        | rors and warning    | gs.           |         |  |
|                          |      |        | No err          | ors or warnings!    |               |         |  |
|                          |      |        |                 |                     |               |         |  |
| WIRING                   | PINS | KEYMAP | MACROS          | QUANTUM             | SETTINGS      | COMPILE |  |
|                          |      | Do     | wnload the .hex | file to flash to yo | our keyboard. |         |  |
|                          |      |        | Do              | wnload .hex         |               |         |  |
|                          |      |        | Or downlo       | oad the source fi   | les.          |         |  |
|                          |      |        | Do              | ownload .zip        |               |         |  |
|                          |      |        |                 |                     |               |         |  |

6.Reset the keyboard

Method 1,press FN+ESC.

Method 2,pull out USB from PC,press spc+B together till inserting USB to PC. Method 3,if you change your keys without reset or SPC B button,you can still open the back cover to press the reset button.Method 3 won't use as usual.

7.Open Zadig, click list all, choose atmega32u4,

install the driver libusb-win32 (v1.2.6.0).

| 🗾 Zadig —                                   | · 🗆 🗙                                                                |
|---------------------------------------------|----------------------------------------------------------------------|
| <u>D</u> evice <u>O</u> ptions <u>H</u> elp |                                                                      |
| ATm32U4DFU                                  | ✓ □ Edit                                                             |
| Driver libusb0 (v1.2.6.0)                   | re Information<br>USB (libusb)<br>sb-win32<br>sbK<br>USB (Microsoft) |
| 8 devices found.                            | Zadig 2.1.2.677                                                      |

8.Open Toolbox,click open button to choose the hex file you just download,click flash.Make sure the chipset is atmega32u4. When it shows as below image,that means it succeeds.

| 🕲 QMK Toolbox                                                                            |                                                                                                    | - 🗆 X       |
|------------------------------------------------------------------------------------------|----------------------------------------------------------------------------------------------------|-------------|
| Local file                                                                               | Microcontroll                                                                                                    | er          |
| E:\QMK.Flasher-darwin-x64-0.5.2\ok60xrgb.hex                                             | ✓ Open atmega32u4                                                                                                    | ~           |
| Keyboard from gmk.fm Keymap                                                              | Flashers enabled                                                                                                    | Flash Reset |
| 6ball V default V Los                                                                    | d DFU V Halfkay                                                                                                    | Auto-Flash  |
| <pre>*** QMK Toolbox (http://gmk.fm/toolbox)<br/>Supporting following bootloaders:</pre> | <pre>rogrammer.github.io/) hongnu.org/avrdude/) (https://pjrc.com/teensy/loader_ rge.net/) forge.net/) arwin-x64-0.5.2\ok60xrgb.hex" 0 bytes tes ).</pre> | _cli.html)  |
| Say Hello Jump to                                                                        | Reset EEPRO                                                                                                    | M List HID  |
| Erase, flash, and reset the MCU with the provided .hex file                              |                                                                                                    |             |

9.More details about keycode on kbfirmware, refer to Keycode.

## **10.How to record Mac**

Choose a key as KC\_M(n),go to Marcos page,then click Record Marco,press a list of actions on keyboard,then stop recording.Edit every action and download hex at last.

11.How to Exchange between 6KRO and NKRO Pull out USB from PC,press SPC+N until inserting USB to PC.

12.How to control RGB Underglow Use Fn+QERTYUI as default.You can define it on kbfirmware yourself as well. Fn+Q=on\off RGB Fn+E=Switch RGB Mode Others are used to adjust brightness Saturation Hue.